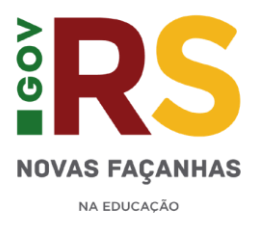

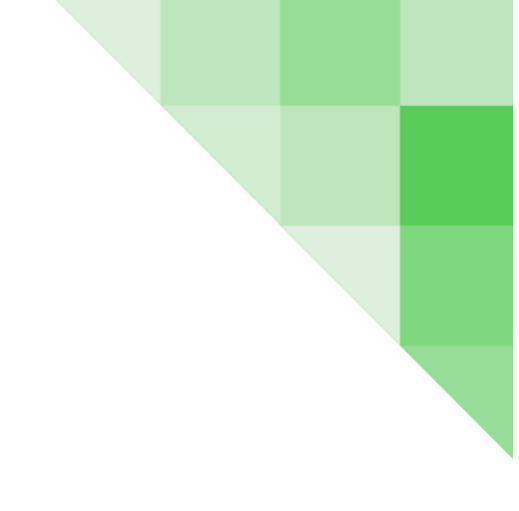

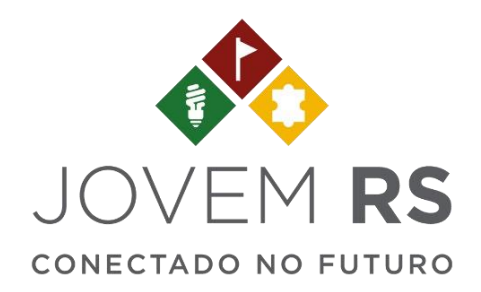

## MANUAL

# Consulta Projetos

### <u>SUMÁRIO</u>

| 1 - SOBRE O JOVEM RS                                        | 2 |
|-------------------------------------------------------------|---|
| 2 - COMO CONSULTAR UM PROJETO, SALVAR E ENVIAR MEU PROJETO? | 4 |

#### 1) SOBRE O JOVEM RS

O Jovem RS Conectado no Futuro, é um programa estratégico que define as ações de gestão pedagógica e de planejamento da pasta. A iniciativa promove o empreendedorismo, a inovação e a criatividade nas escolas, em parcerias com parques tecnológicos e universidades. A proposta é valorizar, apoiar e dar visibilidade e estímulo ao crescimento e ao protagonismo juvenil.

Você poderá consultar os projetos já cadastrados, além da situação em que ele se encontra. Confira o fluxo dos projetos e saiba quando deverá agir:

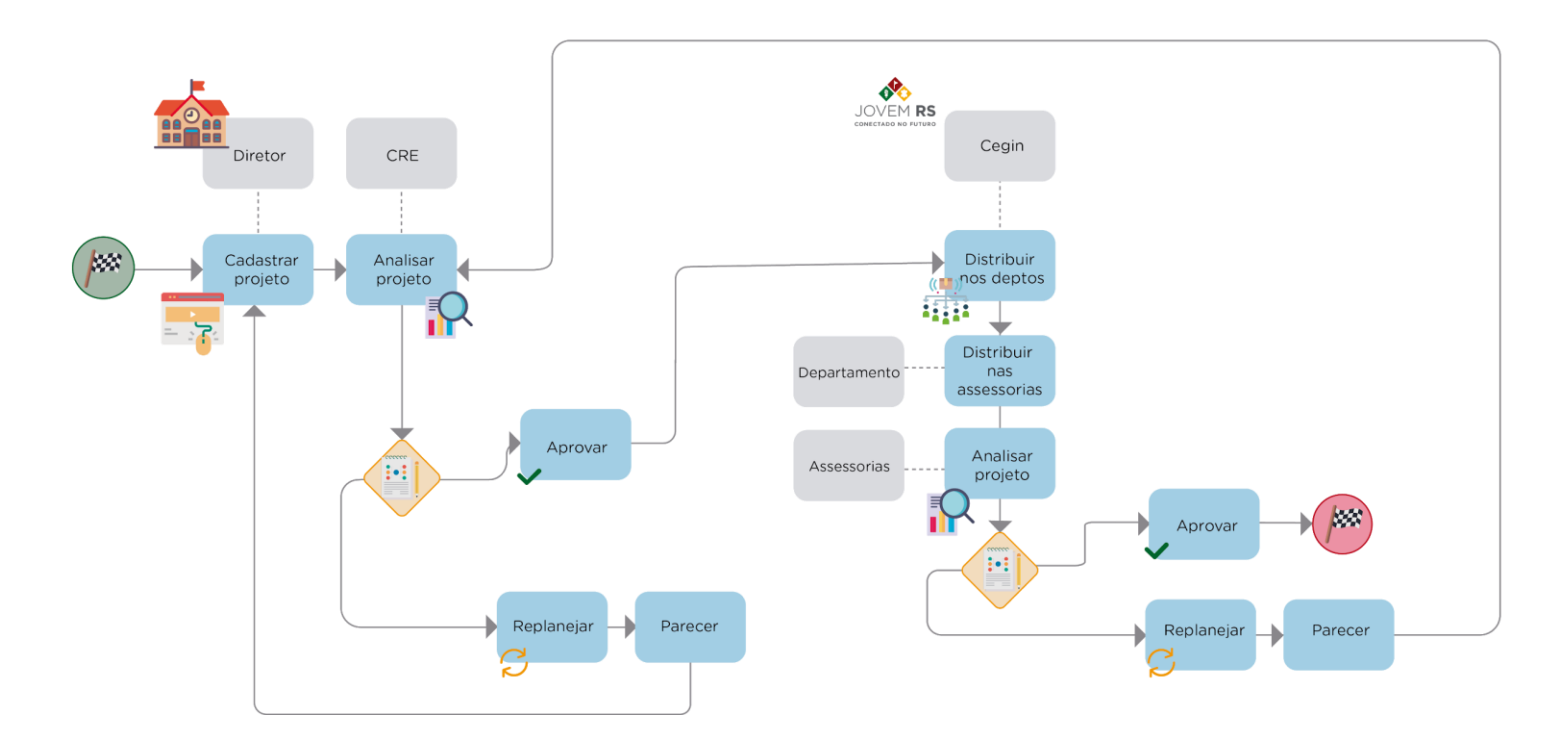

#### 2) COMO CONSULTAR UM PROJETO, SALVAR E ENVIAR MEU PROJETO?

#### 1° PASSO

Acesse http://portal.educacao.rs.gov.br, em seguida clique em "Faça seu login".

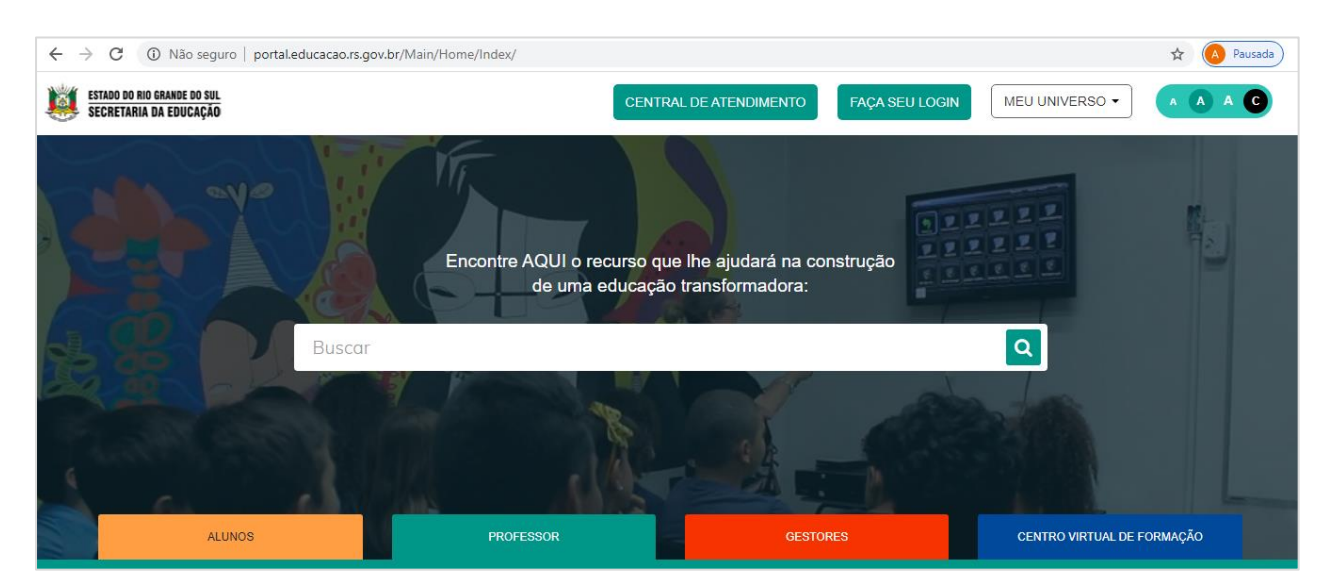

#### Informe seu CPF e senha

| ESTADO DO RIO GRANDE DO SUL<br>SECRETARIA DA EDUCAÇÃO | CENT                                                                                                  | RAL DE ATENDIMENTO                                                                                              | FAÇA SEU LOGIN                                                 | MEU UNIVERSO -      | A A C |
|-------------------------------------------------------|----------------------------------------------------------------------------------------------------|----------------------------------------------------------------------------------------------------|----------------------------------------------------------------|---------------------|-------|
| Buscar                                                | C Entra<br>Login:<br>84710411034<br>Senha:<br><br>Caso já utilize outros sistema da SEDUC como<br>seu | r com o Google<br>o Certificados ou EaD, utilize a mes<br>u primeiro acesso utilize os 4 último<br>ENVIAR Esque | x<br>ama senha. Se for<br>se digitos do CPF.<br>ci minha senha |                     |       |
| ALUNOS                                                |                                                                                                    |                                                                                                    |                                                                | CENTRO VIRTUAL DE F |       |

No menu "Meu Universo" acesse "Jovem RS".

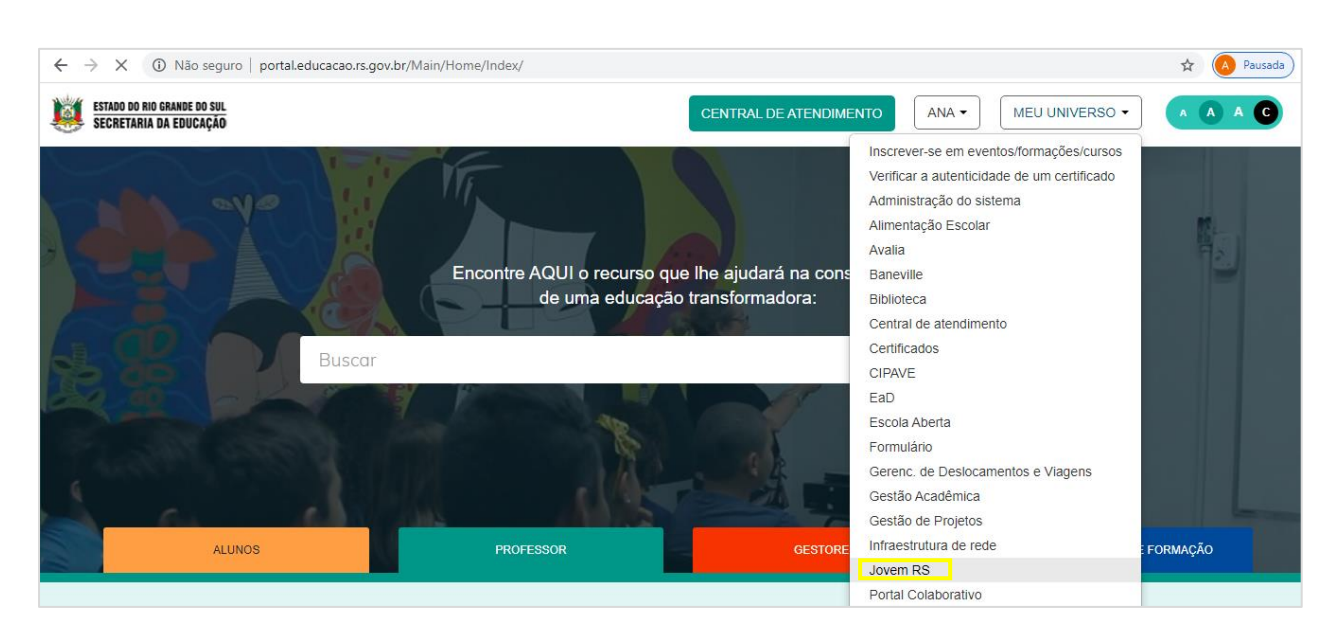

#### 2° PASSO

A página com informações do CEGIN será aberta, nela você encontra informações sobre o programa Jovem RS Conectado no Futuro, além de vídeos e a descrição de todos os indicadores dos selos.

No menu "Cadastros" selecione a opção "Projetos". Nesse item você poderá buscar, analisar e cadastrar novas solicitações.

| ESTADO DO RIO GRANDE DO SUL<br>Secretaria da Educação | JOVEM RS                       |                                                                                                    | Ų |   |  |  |
|-------------------------------------------------------|--------------------------------|----------------------------------------------------------------------------------------------------|---|---|--|--|
| Bem-vindo, ANA PAULA BEIJ                             | OSA BRAGA                      |                                                                                                    |   | = |  |  |
|                                                       |                                | Cadastros 🗸                                                                                                    |   |   |  |  |
| 🧔 Jovem RS                                            | Conectado no Futuro 🤒 🥠        | Projetos                                                                                                    |   |   |  |  |
|                                                       | Assister m. Compartilia        | Notificações                                                                                                    |   |   |  |  |
|                                                       | 1                              | Configurações ~                                                                                                    |   |   |  |  |
|                                                       | 2019: 20% das Escolas da Rede  | Relatórios 🗸                                                                                                    |   |   |  |  |
| 2020: +40% das Esc                                    | 2020: +40% das Escolas da Rede | JOVEM RS Sair                                                                                                    |   | _ |  |  |
| METAS 2021, +40% das Escolas da Rede                  |                                | CONECTADO NO FUTURO                                                                                                    |   |   |  |  |
| n greater                                             | 2022: 100% das Escolas da Rede | Potencializar o pensar e o fazer científico, criativo e colaborativo, o<br>empreendedorismo e a cidadania, oportunizando e apoiando o desenvolvimento de<br>escolas inovadoras, criativas e empreendedoras na Rede. |   |   |  |  |
|                                                       | NOVADORA                       |                                                                                                    |   |   |  |  |

#### 3° PASSO

Ao clicar em "Projeto", o sistema abre a tela com os Projetos já cadastrados para consulta, consulte a "Situação" do seu projeto. Os projetos "Em construção" ainda podem ser alterados", "Visualizados" ou "Excluídos", conforme a coluna "Ações".

| ESTADO DO RIO GRANDE DO SU<br>Secretaria da Educaçã |                                                                  | JOVEM RS                       |                                |                  |               |              | Ų |
|-----------------------------------------------------|------------------------------------------------------------------|--------------------------------|--------------------------------|------------------|---------------|--------------|---|
| Bem-vindo, ANA PAULA                                | BEIJOSA BRAGA                                                    |                                |                                |                  |               |              |   |
|                                                     | Consulta de p                                                    | rojeto                         |                                |                  |               |              |   |
|                                                     | Unidade administrat                                              | iva                            |                                | Escola           |               |              |   |
|                                                     | 14 COORDENADOR                                                   | IA REGIONAL DE EDUCACAO        | - SANTO ANGELO                 | ESC TÉCNICA EST  | ENTRE IJUIS   |              |   |
|                                                     | Nome:                                                            |                                |                                |                  | Situação      |              |   |
|                                                     | Digite o nome                                                    |                                |                                |                  | Selecione     | •            |   |
|                                                     | Data de início do proj                                           | jeto I                         | Data de término do pr          | ojeto            |               |              |   |
|                                                     | //                                                               |                                | //                             | <b></b>          |               |              |   |
|                                                     |                                                                  |                                |                                |                  | PESQUISAR     | NOVO PROJETO |   |
|                                                     | Unidade<br>administrativa 🌣                                      | Escola 0                       | Nome o                         | Valor 0          | Situação 🌣    | Ações        |   |
|                                                     | 14<br>COORDENADORIA<br>REGIONAL DE<br>EDUCACAO -<br>SANTO ANGELO | ESC TÉCNICA EST ENTRE<br>IJUIS | Projeto Salas Temá             | ticas R\$ 500,00 | Em construção |              |   |
|                                                     | 14<br>COORDENADORIA<br>REGIONAL DE<br>EDUCACAO -<br>SANTO ANGELO | ESC TÉCNICA EST ENTRE<br>IJUIS | Empreender para<br>desenvolver | R\$ 33.900,00    | Aprovado      | 6 E<br>~     |   |
|                                                     | Total de itens: <b>2</b>                                         |                                | к < 1 >                        | к                | Itens por på  | igina: 10 🔻  |   |

#### 4° PASSO

Edite o seu projeto clicando no ícone *C*, ao clicar para editar você também poderá "Salvar e Enviar" seu projeto para a CRE analisar.

#### 5° PASSO

Clique em "Salvar e Enviar" para que a CRE receba o seu projeto. Atente para o aviso que o sistema gera na parte inferior da tela.

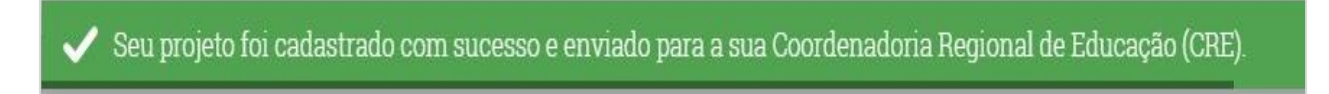

#### Observe também a nova situação do seu projeto:

| Unidade<br>administrativa ≎                                            | Escola 🌣                                    | Nome ≎ | Valor ¢  | Situação ≎    | Ações      |
|------------------------------------------------------------------------|---------------------------------------------|--------|----------|---------------|------------|
| 19 COORDENADORIA<br>REGIONAL DE<br>EDUCACAO - SANTANA<br>DO LIVRAMENTO | ESC EST ENS FUN<br>CELINA VARES<br>ALBORNOZ | FEBA   | R\$ 0,00 | Em construção | <b>6</b> Î |

Acompanhe seu projeto para verificar as atualizações.